# 久保康幸\*

Additional Evaluation of Studyaid D.B.

Yasuyuki Kubo \*

# Abstract

In this paper, I added some item to annoucement in Kyoto of September, 2014.

#### 1.はじめに

2014 年 9 月に, RIMS において, Studyaid D.B. (以下, 簡単に Studyaid とする.)の不満点とその 対策を発表する機会を頂いた.この紀要では,その 発表の整理と補足をしておきたい.

Studyaid の私なりの紹介は,発表後にまとめた講 究録で済ますこととするが,発表の概略だけは次節 に繰り返す.

# 2. その特徴

●問題が問,答,解説のセットになっており,問題
 内容(問,答,解説など)から選んだものだけを表示
 や印刷できる.また,問題番号は自動で割り振る.

ただし、問題番号については、 $T_EX$ の \item コマンドのように階層化されず、番号の自動割振は大問に限る.

●問,答,解説に使用する数式や図,グラフをすべて含んだ一つのプリントが一つのファイルになる.

このことにより、プリントファイルの管理やプリ ント共有者との受け渡しのときに必要なファイルが 分かりやすい.

•  $T_EX$  ではハードルの高かった図やグラフの入っ た教材も、Studyaid では、面倒な文法を覚えること なく、メニューやアイコンから選んで、印刷イメー ジを確認しながら入力できる.

しかし、図の配置が目で見て位置決めのため、正 確でない.

#### 3. 教材作成上の不満点

Studyaid の編集機能の最大の不満点は、数式の一 部を選択できないことである. あとで編集すること を考えれば、位置調整だけのために、むやみに図中 数式を使いたくない. 通常のワープロにあるような 検索、置換の編集機能およびジャンプなどの機能は 無いようだ. せいぜい数ページのプリントを作成す るなら困らないということか.

まず,京都で発表した項目を整理して,次に提示 しておく.

3.1 教材の表題部分

Studyaid において、問と答の区別は色で区別される. 問として扱うべき文字や図などは、黒色、答として扱うべき文字や図などは、ピンク色にする.

しかし,表題部分は,ピンク色を利用しても切換え が出来ない.

図 1,2 にあるように、問のみを表示させたときで も名前欄に「解答例」という文字列が表示されてい る. 問のみを表示させたときには、「解答例」を非表 示にしたい.

そのため、表題・名前欄を利用せず、問題番号をつけない一つの問題を表題・名前欄として代用している. 具体例を図 3,4 に示す.

図4では、意図した通り、問のみを表示させたときには名前欄の「解答例」という文字列が表示されていない.

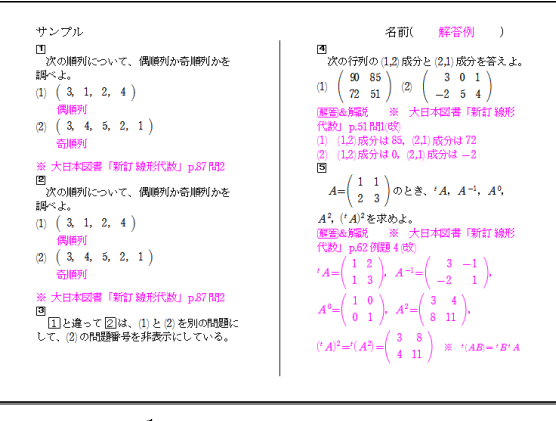

図1 標準の表題で問と答を表示

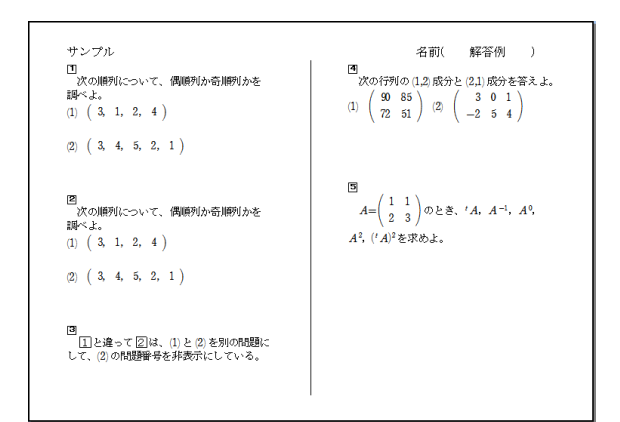

図2 標準の表題で問のみ表示

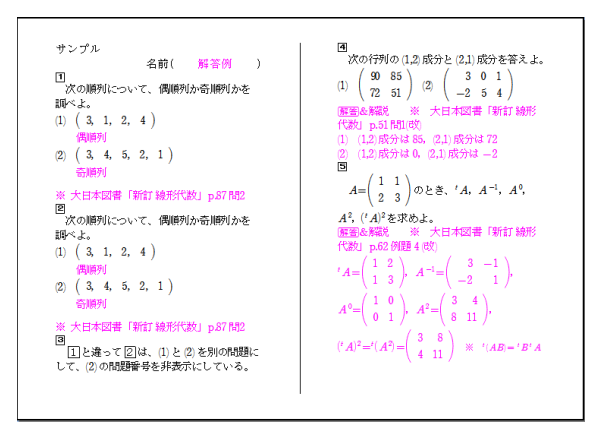

図3 表題を問題で代用し問と答を表示

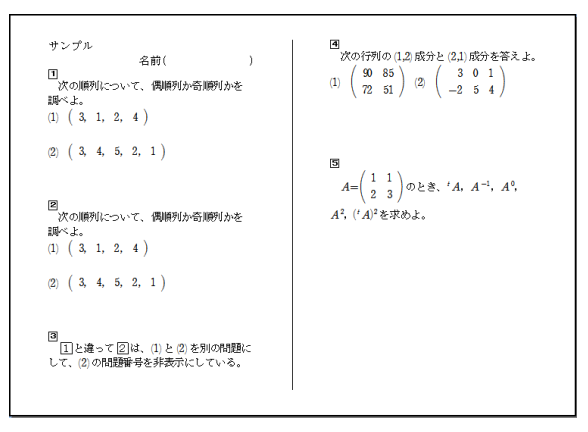

図 4 表題を問題で代用し問のみ表示

#### 3.2 他のソフトとの連携

Studyaid の問題文を他のソフトへ貼り付ける場合, Studyaid オブジェクトとしての貼り付け, あるいは, テキスト形式, word 形式でのファイル出力を 経由するので, 私には不便である.

また、Studyaid をインストールしていないパソコ ンで利用するために word 形式に直すことは避けた 方が良さそうである. 京都での発表後に気がついたことだが、数研の「サポート・Q&A」のページ<sup>(url 4)</sup>の説明に反し、 Studyaid がインストールされていないパソコンで ファイルを開くと、文字化けして表示される.

# 3.3 積分記号

Studyaid では,不定積分と定積分の入力が別々に 用意されている.入力済みの不定積分を利用して定 積分を入力することは出来ない.定積分を入力する 状態で積分範囲を入力しない場合,積分記号と被積 分関数との間のスペースが広く感じて美しくない. 不定積分と定積分で積分範囲を空欄にした場合の比 較を図 5 に示す.

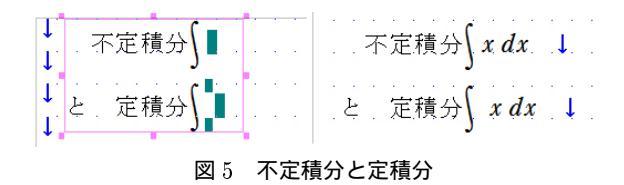

# 3.4 行列の入力

行列の入力は、Studyaidのマニュアル通りに入力 すると、その設定は、入力後に変更できない. 代わり に次の方法を提案したい.

- (1) 拡大縮小する括弧に表を入れる.
- (2) 1 行 1 列の行列の成分として表を入力する.

表現できる式は、(2) ほうが多く、行列だけでなく 連立方程式なども作成できる.しかしなお、入力後 に括弧の種類に変更できないため、T<sub>E</sub>X と違って、 Studyaid では、入力した行列の行列式が必要なら、 すべての成分の再入力が必要となる.3つの方法で 入力したものを図 6 に示す.

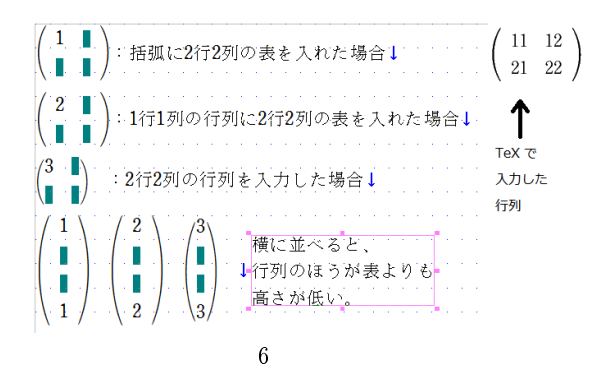

 $T_{E}X$  で行列を作成するなら,通常,伸縮する括弧 に array コマンドで成分を配置する. (1), (2) の方 法で作成した行列の見た目はどちらも, $T_{E}X$  で作成 した行列に似ている. Studyaid の用意した方法で 作成した行列だけが, (1), (2) および  $T_{E}X$  で作成す る行列と見た目が違う.

3.5 特殊記号

Studyaid では、記号パレットによって特殊記号が 入力できる.記号パレットは分類されており特殊記 号の窓を図 7 に示す.ここには、Studyaid の解説 マーク 解説 がなく、「注意」だけ黒に白抜きの字 といったように、バランスが悪い.

T<sub>E</sub>X でパッケージを使えば,特殊文字を統一的に 扱え,種類も多い.必要なパッケージは,京都で紹介 したものに限らないだろう.

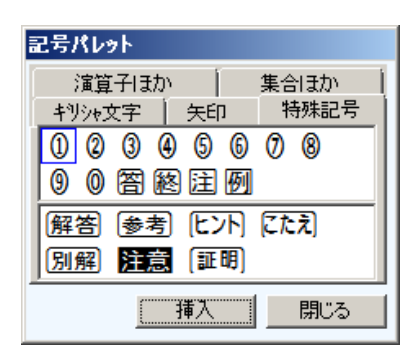

図7 Studyaid の特殊記号

#### 4. その他の不満

次に,京都の発表で示さなかった,あるいは具体 例を示さなかったものを追加して紹介したい.

4.1 用紙の向き・段組み

Studyaid では、例えば、A4 タテの左右 2 段組が 選べない. ヘルプによれば、用紙のサイズ・向き・段 組の組合せは、次の 15 種類である.

- ・B5 タテ
- ·B5 ヨコ(2ページ分割付)
- B5 ヨコ(左右2段)
- ・B4 タテ
- ·B4 ヨコ(2ページ分割付)
- B4 ヨコ(左右2段)
- B4 ヨコ(左右3段)
- B4 タテ (左右 2 段)
- ・A4 タテ
- ·A4 ヨコ(2ページ分割付)
- ・A4 ヨコ (左右2段)

- ・A3 ヨコ (2 ページ分割付)
- ·A3 ヨコ (左右2段)
- ·A3 ヨコ(左右3段)
- ·A3 タテ (左右 2 段)

通常のワープロの感覚なら、A4 タテ(左右2段) がないとき、B4 タテ(左右2段)を選択して、印 刷時に A4 用紙に縮小印刷を考えると思う. しか し、Studyaid は、問題番号のフォントサイズが、8~ 16pt しか選べないので、問題文より大きめの問題番 号にしたいとき、または、文字を全体的に大きめに したいとき、それができない.

さらに、1 つの問題の中を段組で、きれいに配列で きない. 「Studyaid D.B. information vol.40」(数 研通信 68 号) によれば、方眼の設定変更で目印と なる位置を表示することができる. しかし、そのメ ニューにある「位置合わせ」は、図形作成時にのみ 有効であり、式の位置および作成した図の位置は目 視で合わす.

| 方眼(Grid)メニュー                 |                             | ×          |
|------------------------------|-----------------------------|------------|
| 方眼(Grid)の表示<br>表示しない<br>表示する | 方眼(Grid)の<br>X軸 16<br>Y軸 26 | トット<br>トット |
| 位置合せ                         | OK                          |            |
|                              | キャンセル                       |            |
|                              | ^₩7°                        |            |

図8 方眼設定

#### 4.2 問題タイトル

Studyaid の問題には、書名・問題番号や出典など を入力するタイトル行があり、表示・非表示を切換 えることが出来る.しかし、タイトル行は1行しか 使えず、また、問題のコピー時に、コピー先の問題に タイトル行の内容が残らない.ヘルプや取説にその 説明が見つからなかったので、エラーメッセージで 紹介する.

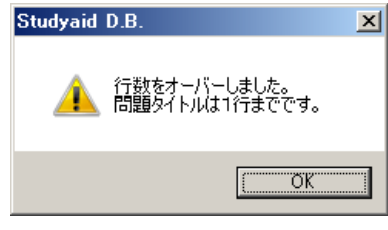

図 9 エラーメッセージ

# 4.3 等号の入力

数式モードで,等号を入力すると,右辺に入力を 促す枠が現れる.しかも,その枠を消して等号のみ にすることは出来ない.また,先に等号を入力して しまうと,左辺を入力できないので,「左辺 = 右辺」 といった式を一つの数式枠に入力するには,必ず, 左辺から入力を始めなければならない.Studyaid の数式が一部のみを選択できないから,私が数式を 入力するときは,「左辺」と「右辺」を分けて入力 している.さいわい数式モードの等号と,文章モー ドでの半角の等号は同じフォントが使われているよ うなので,私は,数式モードから抜けて,文章モード で半角の等号を入力することがある.

# 4.4 数式BOX

穴埋め問題などで数式 BOX を使うことがある. 数式 BOX の大きさの既定値を文字分を単位として 設定できるが, BOX の高さは, 1, 1.2, 1.5, 2, 2.4, 3, 4, 5, 6, 7, 8 からしか選べない. BOX の幅は, 文字 分を単位として, 1 から 10 までの整数値しか選べ ない. 入力した後では, 数式 BOX の大きさを文字 分を単位として, 0.1 きざみで変更できるが, 既定値 に設定できない. 分数の分子など, 数式モードでな いと入力できない部分のみ空欄を用意するときは, 文字装飾の文字囲は使えないから, 数式 BOX を使 うことになるが, 仮入力して, サイズの変更をする のが手間である.

例に示した分子の数式 BOX のサイズは,左にあ る文章モードの文字囲の装飾に合わせて,高さと幅 を1.1 文字分にしている.

# $\overline{r} \frac{\overline{r}}{x}$

#### 図 10 分子に数式 BOX を使用

#### 5.最後に

 $T_EX$ は、私にとって、インストールも使いこなす のも、Studyaid よりハードルが高い.特に、図入り 教材が、まだ難しい.

しかし、 $T_EX$  は能力が高く、工夫次第で Studyaid の便利さを  $T_EX$  でも実現する方法があるのではな いかと期待している. 京都で発表した見通しを振り 返っておく.

#### 5.1 問題番号の自動割振

\item コマンドを使えばできそうである. Studyaid は大問のみだが、enumerate 環境を入 れ子にすることで、小問の番号も自動で割り振り出 来る.

また、 $T_{E}X$  パッケージ ceo.sty (url 5) を利用 すれば、 (Mondai で太い問題用の番号を,(Shomon で小問の括弧つき細字番号を自動で連番を振っていく. <math>(Mondai により, 小問の番号カウンタをリセットするので, 入れ子構造を意識しなくてもよい. しかし、この紀要の原稿入力中に、ceo.sty を使ったとき、picture 環境をさらに勉強しないと、図もキチンと挿入できないことを思い知ら $された. <math>T_{E}X$  パッケージは様々なものがあるが、そ れだけに組合せによって、想定外の動作をすること を最近になって経験したことになる.

# 5.2 問・答などの表示切替え

この機能の  $T_{EX}$  での実現法については, RIMS 講 究録の原稿作成後から, あまり進展がない.  $T_{EX}$  に ついて, さらに勉強の必要性を感じている.

#### 参考文献

[1]「Studyaid D.B. 取扱説明書」(ver.17 対応),数 研出版株式会社, 2012.

[2] 安田亨:「ceosty のインストールとマニュア ル.pdf」, 2010.

[3] 安田亨:「manual3-UTF-8 版.pdf」, 2014.

[4] 倉田久靖:「試験問題作成用 IATEX マクロ」,米 子工業高等専門学校研究報告 (44), 2009. [5]「数 研通信 68 号」,数研出版株式会社, 2010.

# 参考 URL

- (url 1) http://www.chart.co.jp/stdb
  /feature.html
- (url 2) http://www.chart.co.jp/stdb /sugaku/function/prt\_fuctions.htm
- (url 3) http://www.chart.co.jp/stdb /pamphlet.html
- (url 4) http://www.chart.co.jp/stdb/qa
  /sugaku/2930.php
- (url 5) http://www012.upp.so-net.ne.jp /t-yasuda/tex.html